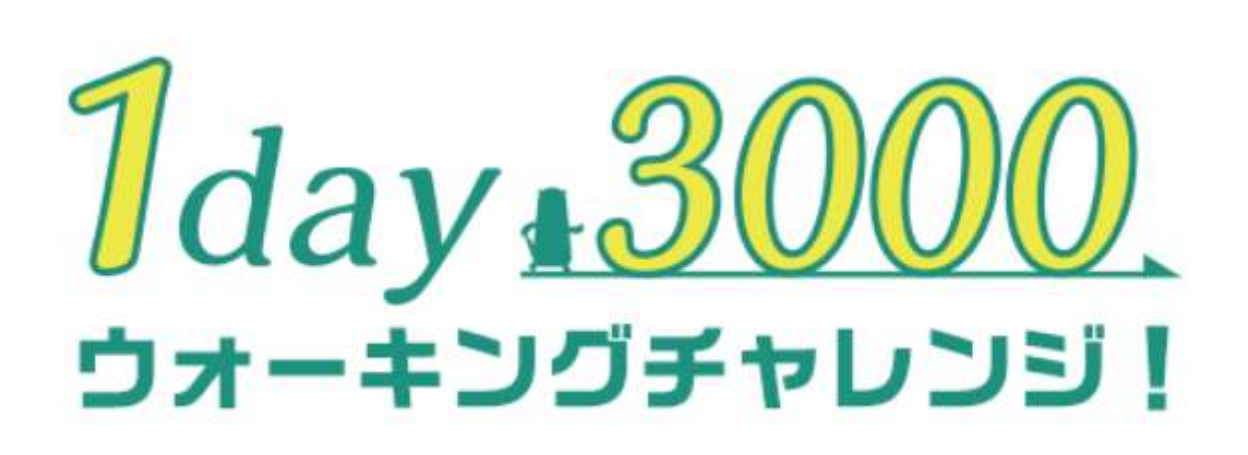

## **企業対抗戦にご参加いただく皆様へ** ~参加方法&注意事項のご案内~

企業対抗戦 参加者マニュアル Ver.1.0 ※個人戦の参加方法は別資料で1月にご案内

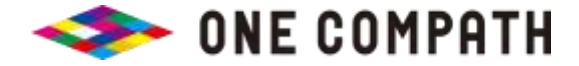

株式会社ONE COMPATH(ワンコンパス)

目次

□ 1day3000とは?

□ 企画概要

□ 参加方法

□ aruku&(あるくと) アプリのインストール~設定方法

#### □ 注意事項

□付録

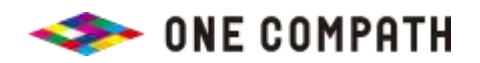

1day3000(ワンデーサンゼン)ウォーキングチャレンジとは?

#### コロナ禍の業務で運動不足に悩むすべての方に、

毎日の運動機会を創出することを目的としたウォーキングイベントです。

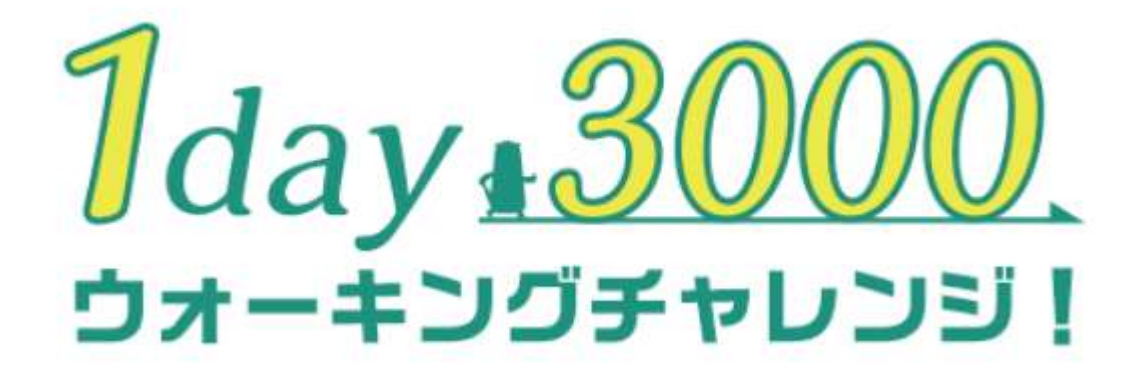

## まずは小さな一歩から! 1日3,000歩を毎日歩くことにチャレンジ!

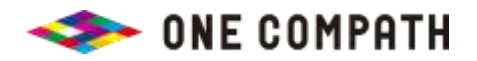

## 1day3000第8弾 開催概要

### **無料のウォーキングアプリ「aruku&」**を利用したウォーキングイベントです。

|         | 大会概要                                                                              |
|---------|-----------------------------------------------------------------------------------|
|         |                                                                                   |
| ◆開催期間:  | 2023年2月07日(火)~2023年2月16日(木)の10日間                                                  |
| ◆参加費:   | 無料                                                                                |
| ◆基本ルール: | 無料のaruku&アプリを使って歩数を計測。<br>毎日3,000歩以上歩くことにチャレンジ。                                   |
| ◆企業対抗戦: | 各企業5名以上でチームを組んで参加(1社1チーム限定)<br>3,000歩を達成した日数の平均で順位を競い、<br>上位には協賛企業から様々な賞が贈られます。   |
| ◆個人戦:   | どなたでも参加できます。<br>毎日3,000歩を達成した人に賞が贈られます。(一部抽選)                                     |
| ◆参加方法:  | 企業対抗戦は企業代表者によるWEBフォームからの<br>事前エントリーが必要。 期限:2023/01/12(木)<br>個人戦は、aruku&アプリから参加登録。 |
| ◆チャリティ: | 参加者全員の歩数に連動してSDGsの取り組みに寄付を実施                                                      |

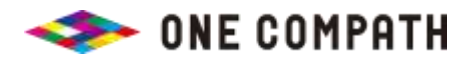

## aruku&(あるくと) アプリとは?

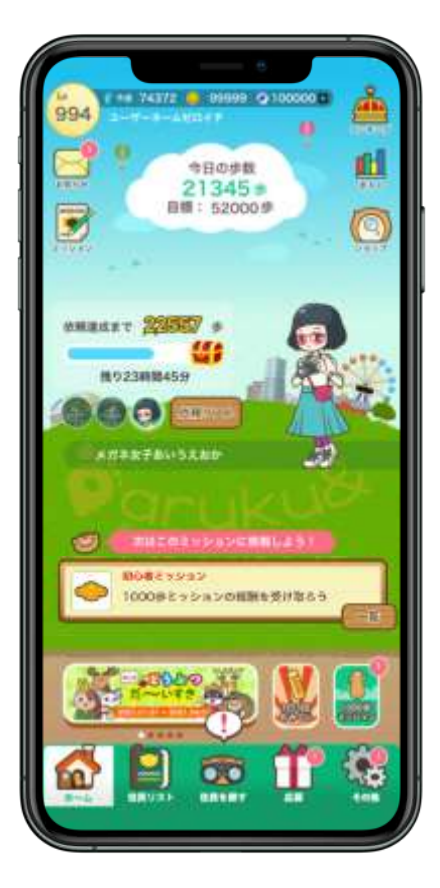

# 健康無関心層でも、楽しく&長く続けられる 無料で使えるウォーキングアプリ

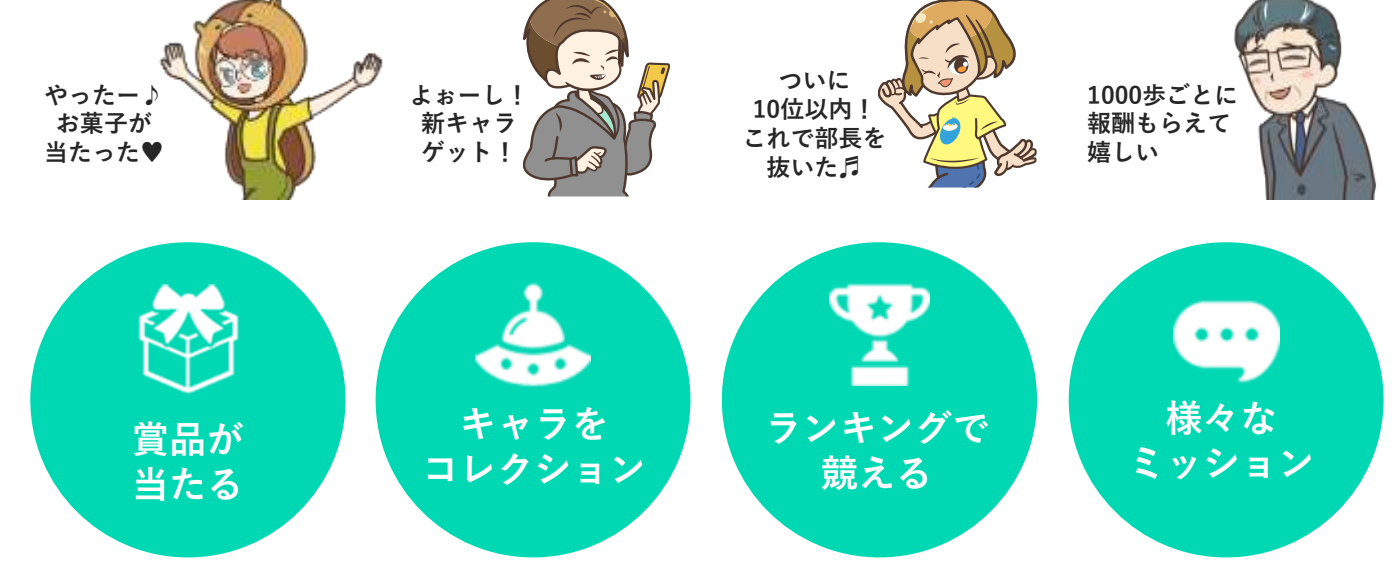

150万ダウンロードを突破したゲーム感覚で遊べるアプリ

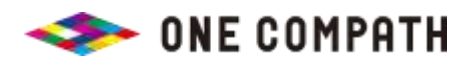

企業対抗戦の参加方法はかんたん!

専用の団体コード『1day3000e』を入力して専用ランキングに参加!(イベント開始日2/7(火)までに要設定)

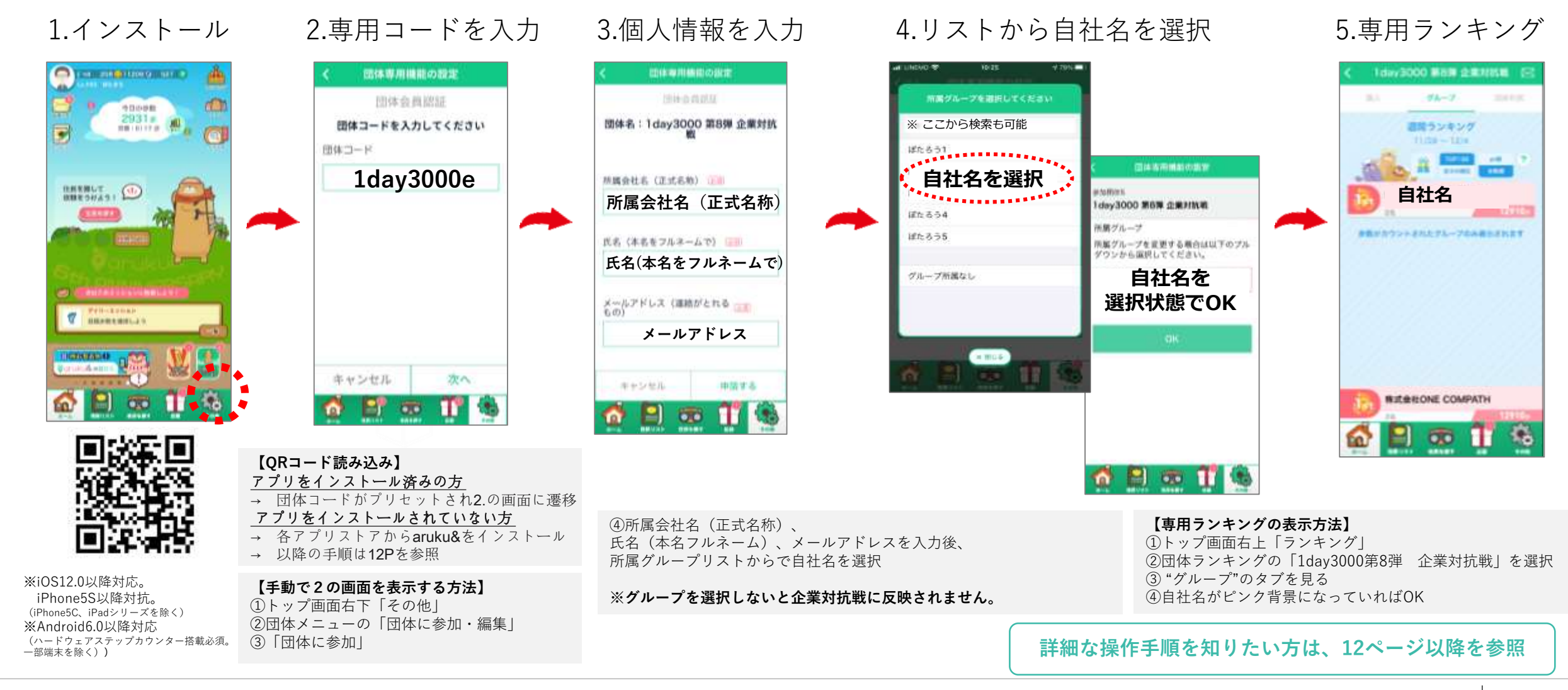

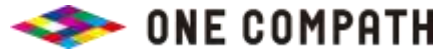

イベント参加にあたってのお願い!

- ① 2/6(月)の開会式(ZOOM)にご参加ください 詳細は追ってご連絡します。
- ② 毎日アプリを起動して歩数を確認しましょう
- ③ <mark>"団体お知らせ"</mark>をチェックしましょう
- ④ 最終日(2/16(木))は24時までにアプリを起動してください
- ⑤ 使い方がわからないときは、<mark>ヘルプ</mark>をご覧ください
- ⑥ 健康第一!歩数を競うのではなく、みんなで和気あいあい<mark>楽しくプレイ</mark>しましょう
- ① 主催者が不正を認めた場合は、強制的にイベントから脱退させます

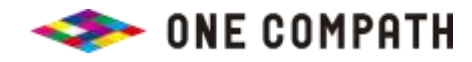

歩数についての諸注意

アプリを起動するとランキングに端末の歩数が反映されます。

- □ 歩数を反映させるために、最低でも1週間に1回はアプリを起動する必要があります。 (1週間より以前の歩数は反映ができません。)
- □ イベント最終日は、24時に歩数が確定されますので、 24時までに必ずアプリを起動して歩数を反映させてください。

□ <u>歩数に関するヘルプはこちら</u>

https://help.mapion.co.jp/arukutoCorporation/help/HowtoUse/Step/step.html

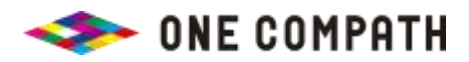

## "団体お知らせ"をチェックしましょう

イベントの諸注意、

途中経過、最終結果、

健康に関するコラム

などなど

様々な情報を

お知らせしますので、

毎日チェックしてください!

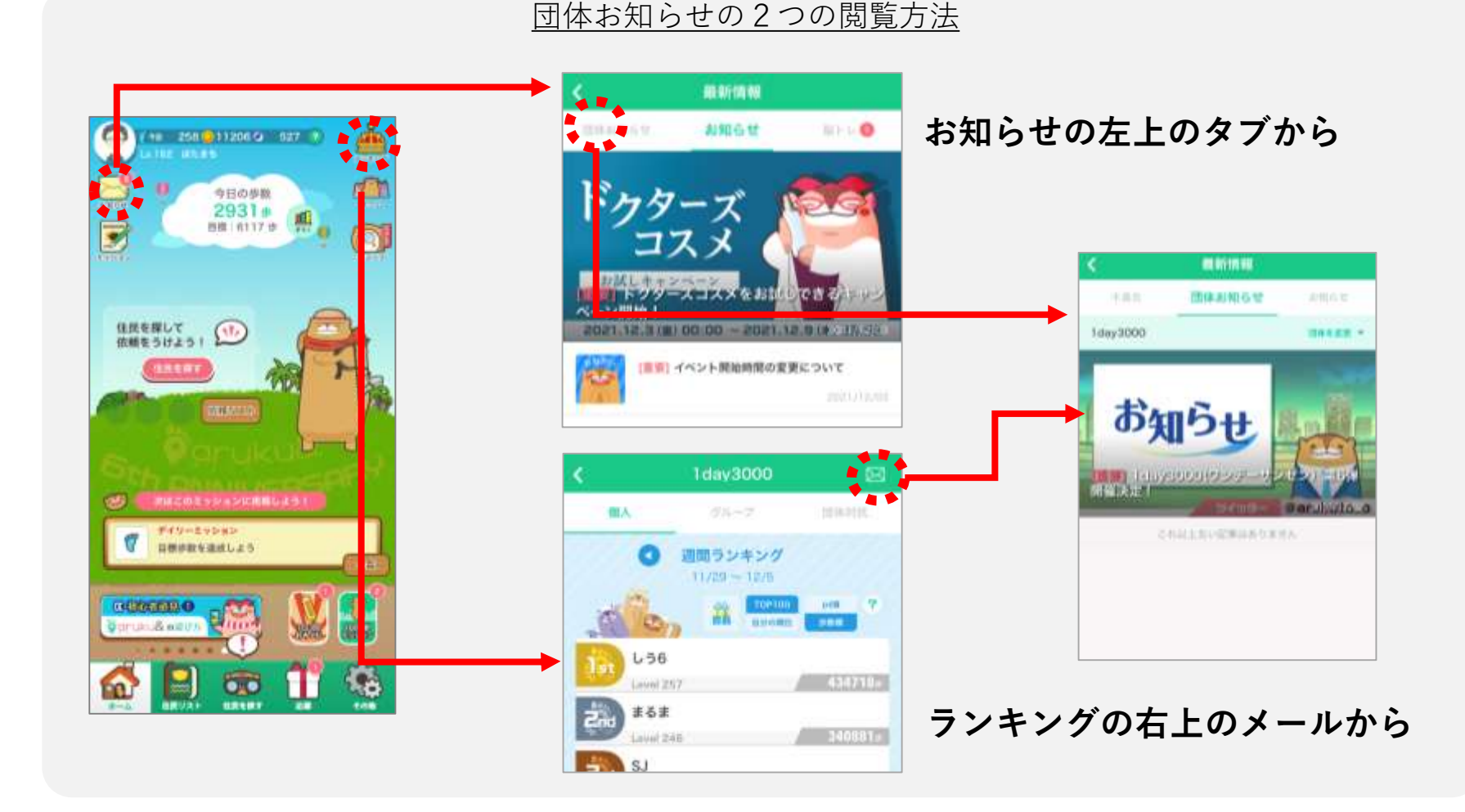

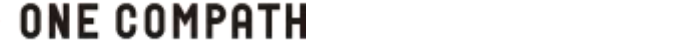

ヘルプ&お問合せ

#### ・操作方法がわからないときは、"ヘルプ"を参照ください。

<u>iOSの方) http://help.mapion.co.jp/webview/ios\_arukuto/index.html</u>

<u>Androidの方) http://help.mapion.co.jp/webview/android\_arukuto/index.html</u>

#### ・解決しない場合は、下記よりお問い合わせください。

https://www.arukuto.jp/contact/

#### ・対応端末は以下

- □ iOS12.0以降対応。iPhone5S以降対応(iPhone5C、iPadシリーズを除く)
- Android6.0以降対応

(ハードウェアステップカウンター搭載必須。一部端末を除く))

<u>対応端末の詳細はこちら</u>
<u>http://help.mapion.co.jp/webview/arukuto\_help/qa/setting.html</u>

・機種変更前に「引き継ぎコード」を発行してください

<u>発行方法はこちら</u> <u>http://help.mapion.co.jp/webview/arukuto\_help/qa/inheritancecode.html</u>

#### アプリは以下から

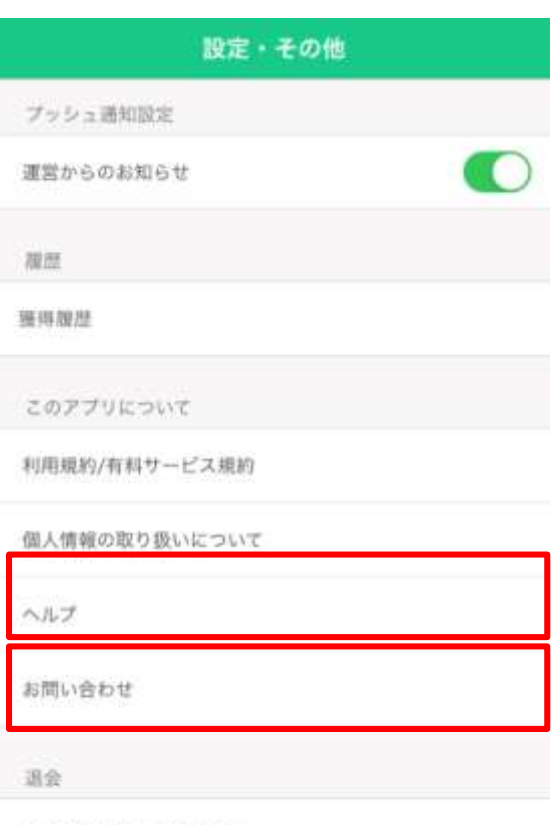

全情報を消去して退会する

その他

端末情報

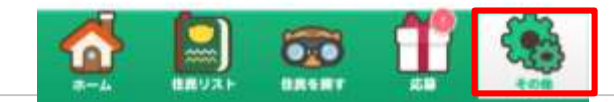

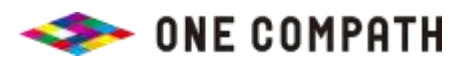

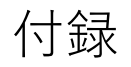

詳細なインストール方法や aruku&の遊び方は、以降のページを参照ください

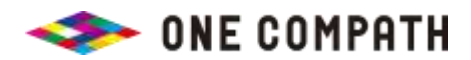

アプリのインストール手順①

#### 1 スマートフォンにaruku&(あるくと) アプリをダウンロードして、会員登録をしましょう!

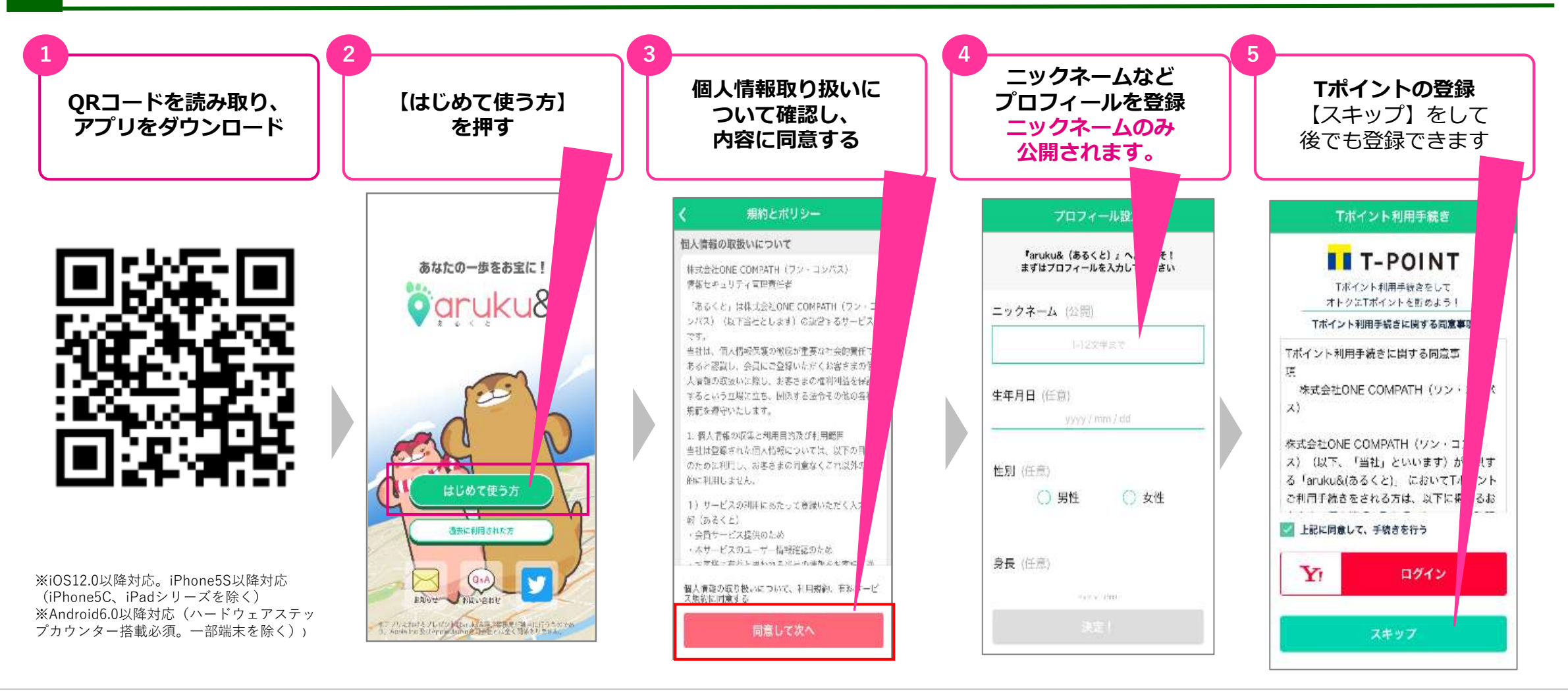

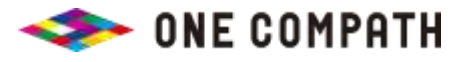

アプリのインストール手順(2)

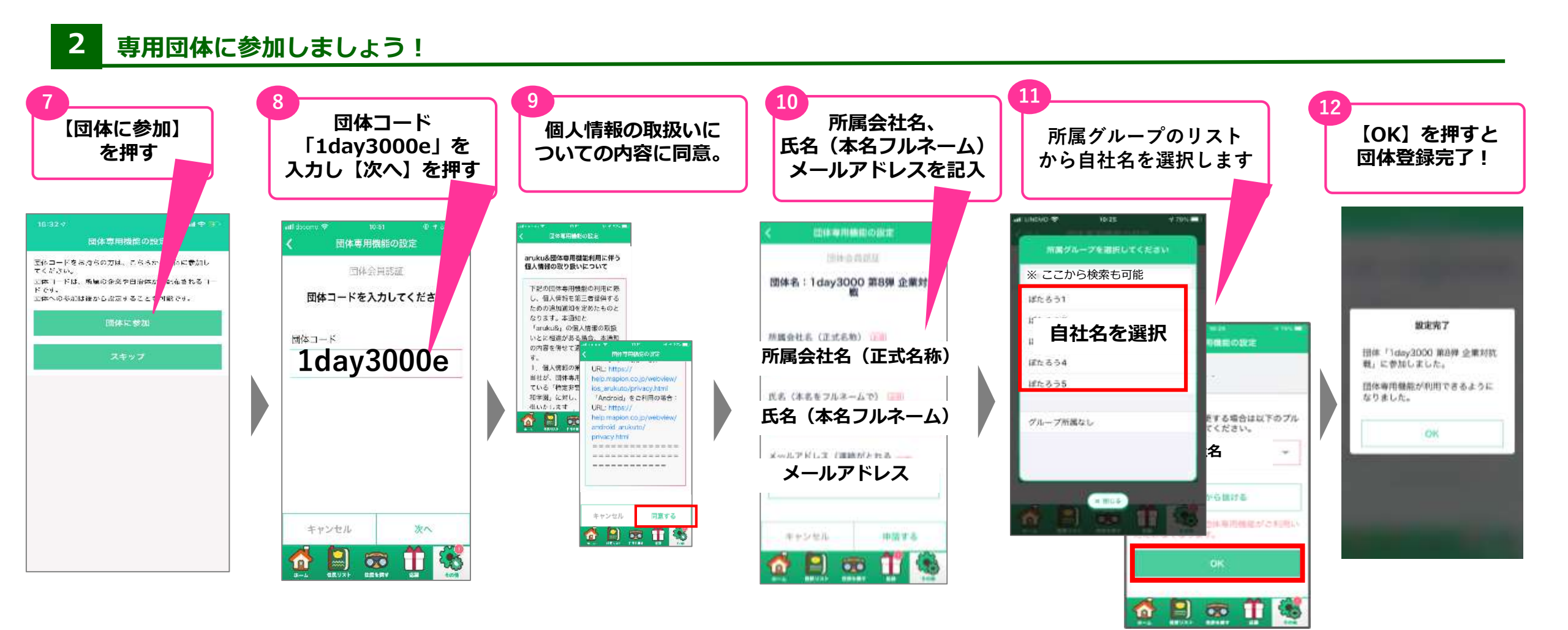

※企業の代表による事前のお申し込みが必要です。 自社名がない場合は、 「グループ所属なし」を選択。

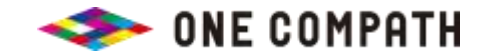

所属グループの変更方法

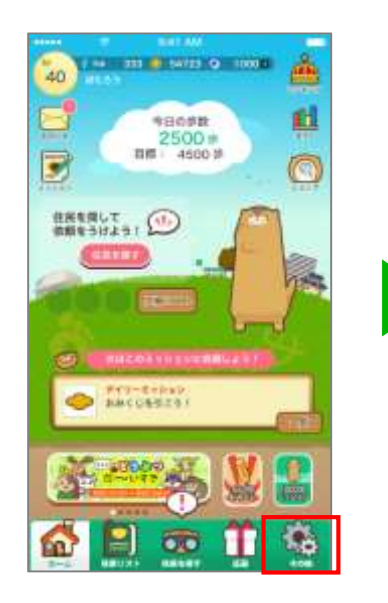

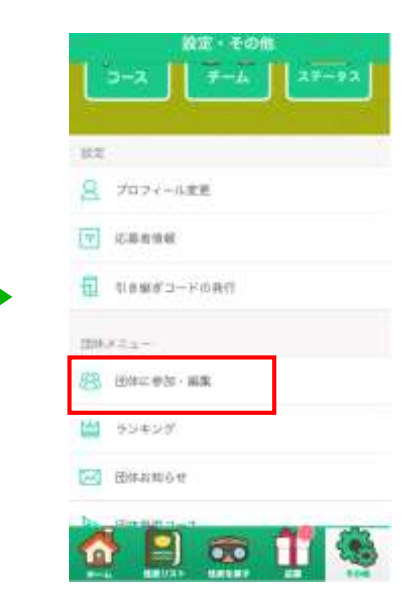

【団体に参加・編集】

を押す

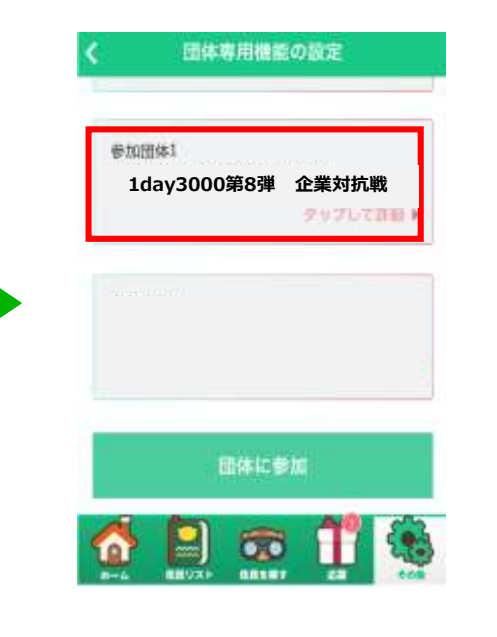

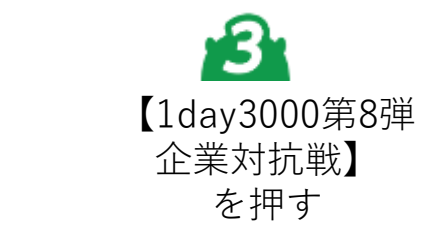

団体情報詳細 會2013年4 1day3000 所属グループ 自社名 ※所薦グループを変更する場合は、こちらのプルダウンから選択 してください。 団体から抜ける at LINEVO P 10:26 v 1910-1 団体から抜けると団体専用機能が必利用いただけ2 なります。 ※ ここから検索も可能 aruku&団体専用機能利用に伴う使人情報の取り扱 についてはこちら #tc331 ぼたるう2 自社名を選択 **H** 101 ぼたろう4 ばたろう5

【所属グループ】の プルダウンを押下し、 リストから自社を選択後、 「OK」を押す

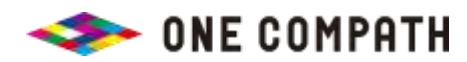

【その他】を押す

ランキングの表示方法

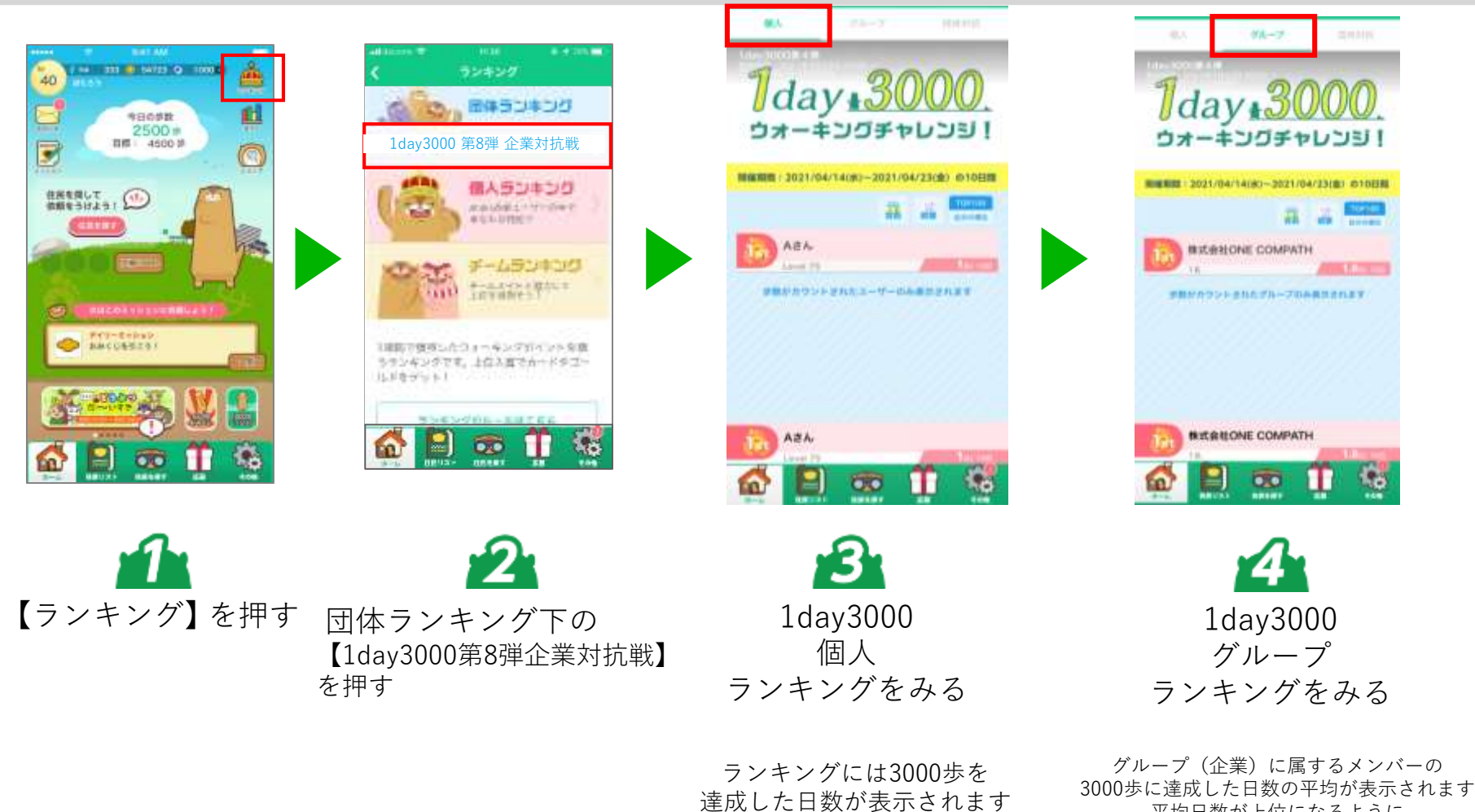

10日になるように

頑張りましょう! (期間中の歩数が大きい方が

上の方に表示されます)

00歩に達成した日数の平均が表示されま 平均日数が上位になるように 会社のみんなで頑張りましょう!

> ※"団体対抗"のタブではなく "グループ"のタブです。

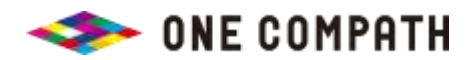

ランキングの見方① 個人

#### <u>■個人ランキング</u>

個人ランキングでは個人の3,000歩の達成日数を表示

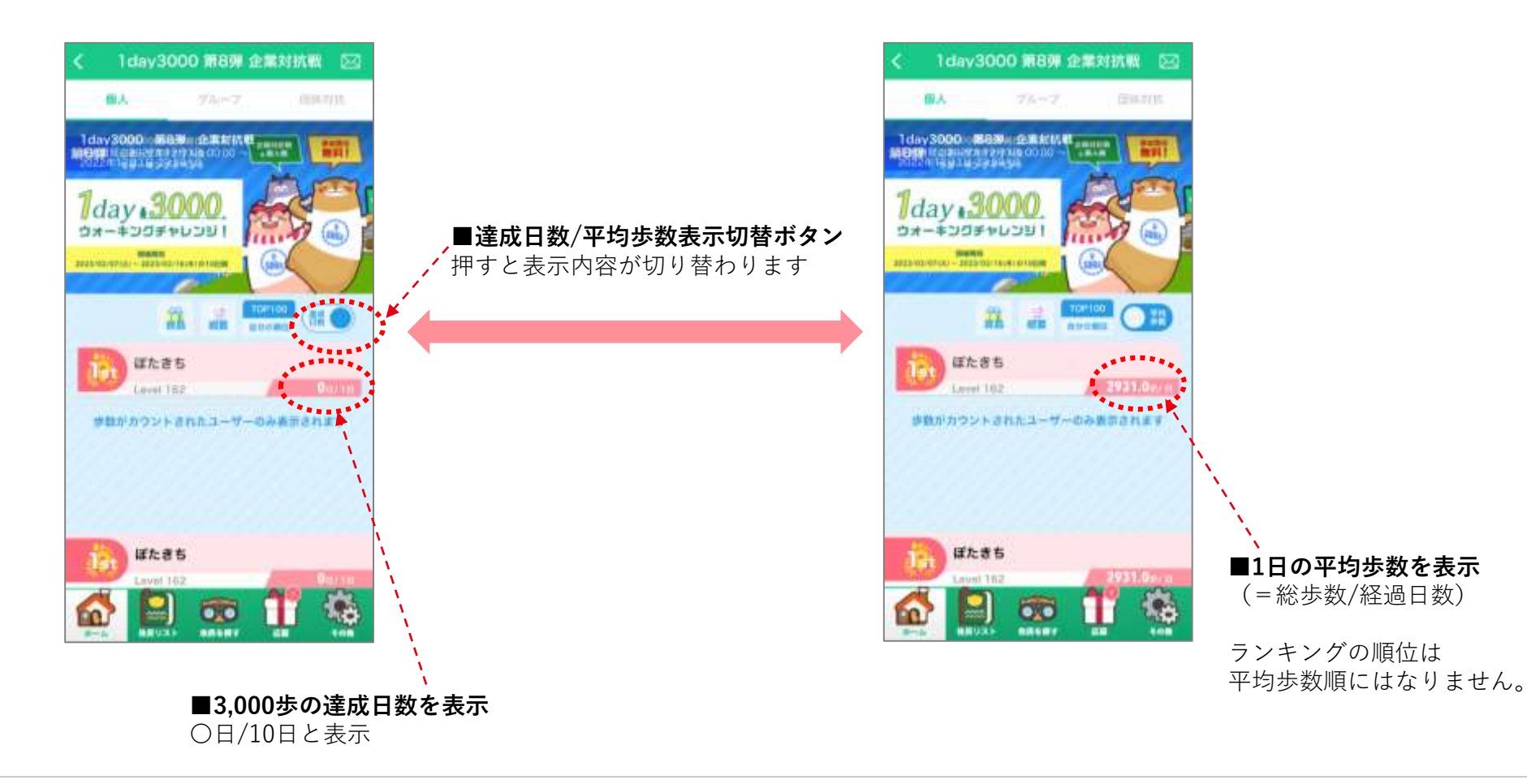

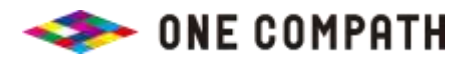

ランキングの見方② グループ

#### グループランキングでは、グループに属する人の達成日数の平均を表示

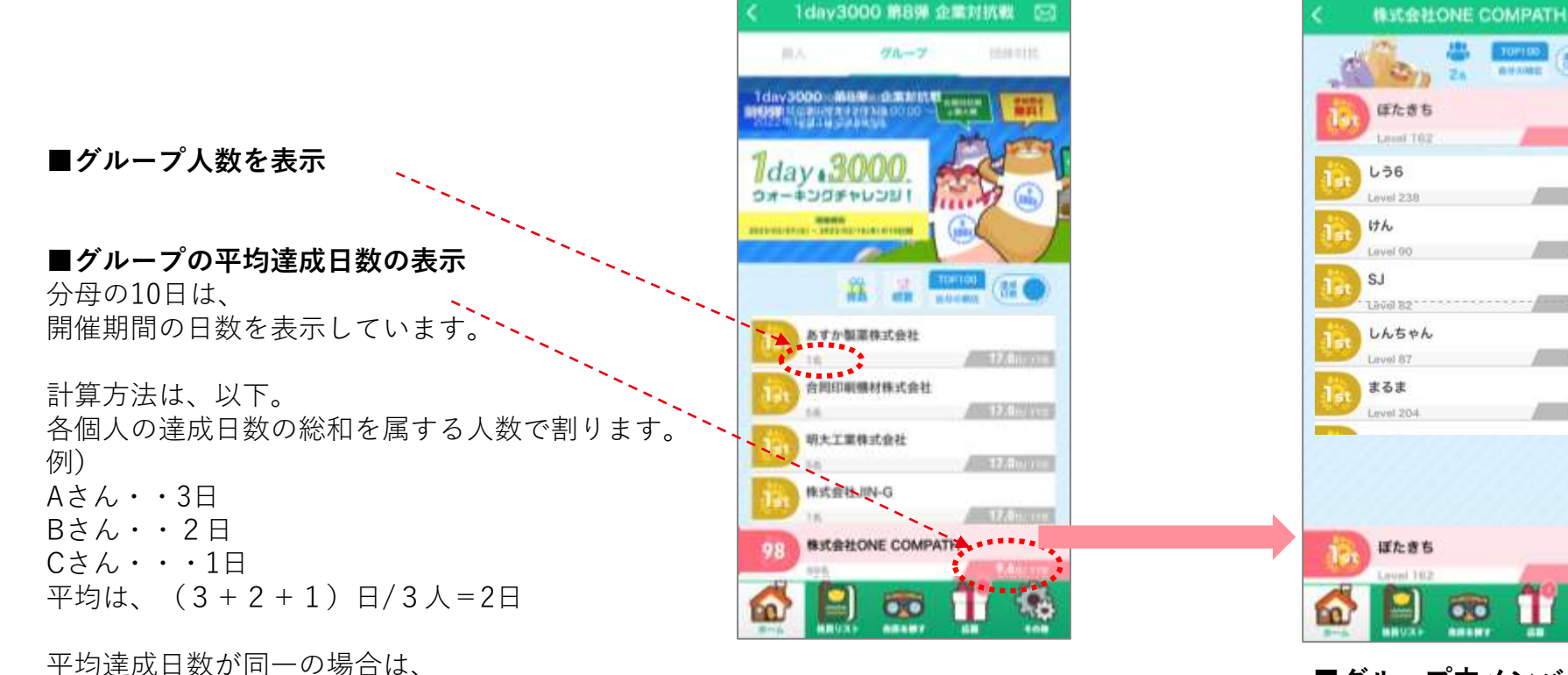

■グループ内メンバーの表示 グループ名をタップすると、グループ内のメンバーの ニックネームと達成日数を表示 達成日数/平均歩数の表示切替も可能

111

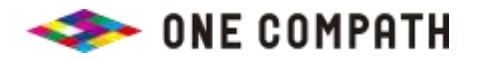

平均歩数が多い方が上位

## aruku&の遊び方 ~住民~

『住民の依頼達成』で、さらにおトクで楽しくウォーキングを続けよう!

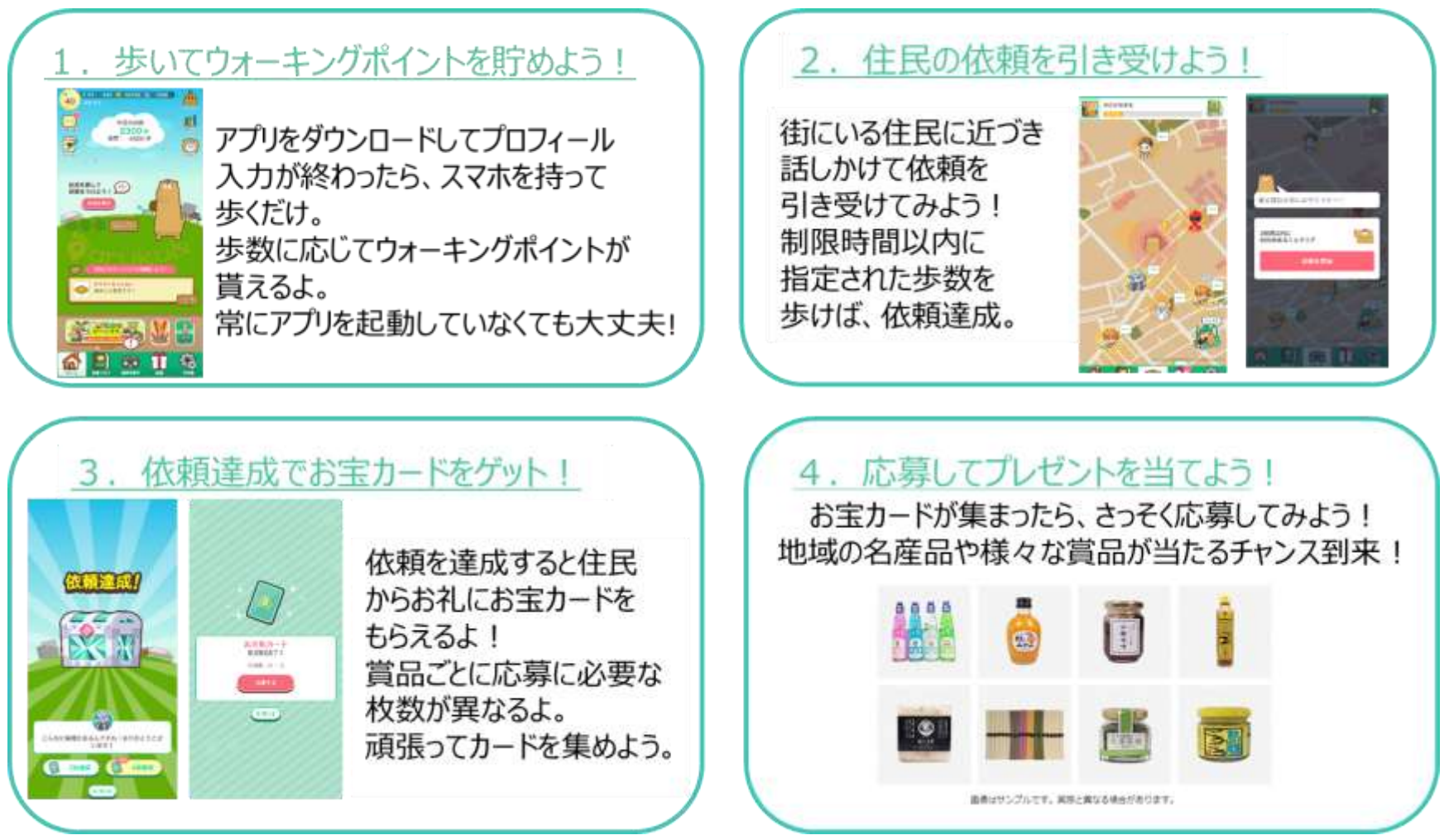

<u>さらに詳しい遊び方は、こちらを参照ください https://go.onecompath.com/arukuto howtoplay</u>

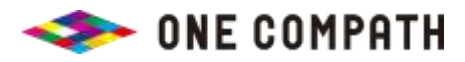